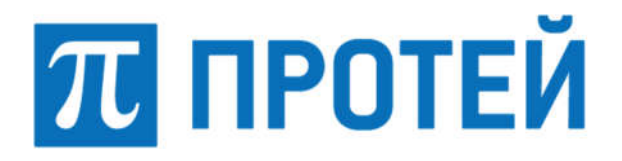

Общество с ограниченной ответственностью «Научно-Технический Центр ПРОТЕЙ» (ООО «НТЦ ПРОТЕЙ»)

# СПЕЦИАЛЬНОЕ ПРОГРАММНОЕ ОБЕСПЕЧЕНИЕ «КРУГОЗОР»

# РУКОВОДСТВО ОПЕРАТОРА

RUS.ПАМР.49600-01 34

Листов 32

2021

| Изм. | Лист | № докум. | Подпись | Дата |
|------|------|----------|---------|------|

Литера \_\_\_\_

| Подпись и дата |  |
|----------------|--|
| Инв. № дубл.   |  |
| Взам. инв. Nº  |  |
| Подпись и дата |  |
| Инв. № подл.   |  |

#### Аннотация

Настоящий документ «Специальное программное обеспечение «Кругозор». Руководство оператора» разработан на Специальное программное обеспечение «Кругозор» (далее — СПО Кругозор, Кругозор) производства Общества с ограниченной ответственностью «Научно-Технический Центр ПРОТЕЙ» (далее — ООО «НТЦ ПРОТЕЙ»). Настоящий документ предназначен для подачи в Минцифры России вместе с заявлением о внесении сведений о программном обеспечении Кругозор в единый реестр российских программ для электронных вычислительных машин и баз данных.

Настоящий документ содержит сведения для выполнения обязанностей оператора и настройки СПО Кругозор, а также указания по установке программного обеспечения.

Настоящий документ построен на основании стандартов ООО «НТЦ ПРОТЕЙ».

#### Авторские права

Без предварительного письменного разрешения, полученного от ООО «НТЦ ПРОТЕЙ», настоящий документ и любые выдержки из него, с изменениями и переводом на другие языки, не могут быть воспроизведены или использованы.

| Изм. | Лист | № докум. | Подпись | Дата |
|------|------|----------|---------|------|

# СОДЕРЖАНИЕ

| 1 | Оби  | цие свед | дения                                 | . 5 |
|---|------|----------|---------------------------------------|-----|
|   | 1.1  | Назнач   | чение документа                       | .5  |
|   | 1.2  | Состан   | з документа                           | . 5 |
|   | 1.3  | Техни    | ческая поддержка                      | .6  |
|   |      | 1.3.1    | Производитель                         | .6  |
|   |      | 1.3.2    | Служба технической поддержки          | .6  |
| 2 | Назі | начение  | е и условия применения                | .7  |
|   | 2.1  | Назнач   | чение                                 | .7  |
|   | 2.2  | Функц    | ции                                   | .7  |
|   | 2.3  | Облас    | ть применения                         | .7  |
|   | 2.4  | Средст   | гва защиты                            | .8  |
|   | 2.5  | Вариа    | нты доступа к интерфейсу пользователя | .8  |
|   | 2.6  | Урове    | нь подготовки пользователей           | .8  |
|   | 2.7  | Техни    | ческие и программные требования       | .8  |
| 3 | Опи  | сание г  | приложения                            | .9  |
|   | 3.1  | Общие    | е сведения о приложении VP.Client     | .9  |
| 4 | Опи  | сание и  | интерфейса десктоп-приложения1        | 10  |
|   | 4.1  | Автор    | изация пользователя1                  | 10  |
|   |      | 4.1.1    | Внешний вид приложения1               | 10  |
|   |      | 4.1.2    | Обновление приложения1                | 12  |
|   | 4.2  | Выбор    | о контролируемого узла1               | 12  |
|   | 4.3  | Управ    | ление раскладками1                    | 15  |
|   |      | 4.3.1    | Просмотр раскладки1                   | 15  |
|   |      | 4.3.2    | Создание новой раскладки 1            | 16  |
|   |      | 4.3.3    | Добавление камеры в раскладку 1       | 17  |
|   |      | 4.3.4    | Удаление камеры раскладки 1           | 18  |
|   |      |          |                                       |     |
|   |      | 4.3.5    | Закрытие раскладки (камеры)1          | 18  |

| Изм. | Лист | № докум. | Подпись | Дата |
|------|------|----------|---------|------|

|     | 4.3.7  | Удаление раскладки                    | . 19 |
|-----|--------|---------------------------------------|------|
| 4.4 | Управ  | вление камерами и мультипотоками      | . 19 |
|     | 4.4.1  | Просмотр списка камер и их параметров | . 19 |
|     | 4.4.2  | Просмотр видеоизображения с камеры    | 20   |
|     | 4.4.3  | Режимы работы отображения             | 21   |
|     | 4.4.4  | Остановка и возобновление трансляции  | 23   |
|     | 4.4.5  | Снятие стоп-кадра                     | 24   |
|     | 4.4.6  | Переход в режим архива                | 24   |
|     | 4.4.7  | Переход в режим онлайн                |      |
|     | 4.4.8  | Сохранения архивного видео на АРМ     |      |
| 4.5 | Просм  | ютр журнала событий                   | 27   |
|     | 4.5.1  | Создание отчетов                      | 30   |
| 4.6 | Просм  | ютр загрузок                          | 30   |
| 4.7 | Выход  | циз учетной записи                    | .31  |
| 4.8 | Завері | пение работы                          | 31   |

| Изм. | Лист | № докум. | Подпись | Дата |
|------|------|----------|---------|------|

#### 1 Общие сведения

#### 1.1 Назначение документа

Настоящий документ предназначен для оператора (диспетчера) СПО Кругозор и содержит сведения о работе в WEB-интерфейсе.

**Внимание!** Упоминаемые в документе зарегистрированные товарные знаки и названия являются собственностью владельцев соответствующих торговых марок, знаков и названий.

#### 1.2 Состав документа

Настоящее руководство состоит из следующих основных частей:

1. «Общие сведения» — раздел описывает назначение и состав документа, а также сведения о производителе и технической поддержке.

2. «Назначение и условия применения» — раздел содержит информацию о минимальных требованиях для работы с WEB-интерфейсом.

3. «Описание приложения» — в разделе указаны возможности приложения.

4. «Описание интерфейса» — раздел содержит информацию о работе в приложении для оператора СПО Кругозор.

#### Внимание!

Перед началом работы с Web-интерфейсом клиента необходимо внимательно ознакомиться с настоящим руководством.

| Изм. | Лист | № докум. | Подпись | Дата |
|------|------|----------|---------|------|

#### 1.3 Техническая поддержка

Техническая поддержка, а также дополнительное консультирование по вопросам, возникающим в процессе эксплуатации WEB-интерфейса, осуществляются производителем и службой технической поддержки.

## 1.3.1 Производитель

ООО «НТЦ ПРОТЕЙ»
194044, Санкт-Петербург
Большой Сампсониевский пр., д. 60, лит. А
Бизнес-центр «Телеком»
Тел.: (812) 449-47-27
Факс: (812) 449-47-29
WEB: <u>http://www.protei.ru</u>
E-mail: sales@protei.ru

## 1.3.2 Служба технической поддержки

ООО «НТЦ ПРОТЕЙ»

194044, Санкт-Петербург

Большой Сампсониевский пр., д. 60, лит. А

Бизнес-центр «Телеком»

Тел.: (812) 449-47-27 доб. 5444

Факс: (812) 449-47-29

WEB: <u>http://crm.protei.ru</u>

E-mail: videoportal.support@protei.ru

| Изм. | Лист | № докум. | Подпись | Дата |
|------|------|----------|---------|------|

#### 2 Назначение и условия применения

#### 2.1 Назначение

СПО Кругозор предназначено для приема, обработки и выдачи видеоинформации с камер, подключенных к комплексу, а также для просмотра фиксаций распознавания государственных регистрационных знаков припаркованных и движущихся транспортных средств.

#### 2.2 Функции

СПО Кругозор предназначено для выполнения следующих функциональных задач на объекте применения:

1. Прием и управление видеосигналами, получаемыми с серверного оборудования.

2. Вывод видеоизображений с видеокамер, входящих в состав комплекса.

3. Обеспечение многопользовательского режима работы с разграничением прав доступа.

4. Вывод событий мониторинга в отдельном окне с возможностью фильтрации.

#### 2.3 Область применения

СПО Кругозор применяется в автоматизированной системе распознавания и фиксации государственных регистрационных знаков припаркованных и движущихся транспортных средств.

Интерфейс для автоматизации действий пользователей обеспечивает программное обеспечение СПО Кругозор, предустановленное на клиентском терминале.

СПО Кругозор реализовано по принципу клиент-серверной архитектуры. Серверная часть предназначена для получения, обработки, хранения и выдачи видеоинформации от подключенных камер, а также распознавания государственных регистрационных знаков.

Клиентская часть СПО Кругозор реализована пользовательским приложением VP.Client. VP.Client – десктоп приложение, представляющее собой

| Изм. | Лист | № докум. | Подпись | Дата |
|------|------|----------|---------|------|

кроссплатформенное пользовательское приложение с интерфейсом просмотра видеоизображения в режиме реального времени и видеоархива.

#### 2.4 Средства защиты

Используемые в программном обеспечении Кругозор средства защиты предназначены для защиты от несанкционированного доступа к передаваемой информации, функциям управления системой, а также от потери информации в результате ошибочных действий персонала.

## 2.5 Варианты доступа к интерфейсу пользователя

СПО Кругозор позволяет осуществлять полноценный видеоконтроль с помощью десктоп-приложения. Для просмотра видеоданных пользователя необходимо запустить приложение VP.Client на клиентском терминале.

#### 2.6 Уровень подготовки пользователей

Для работы с программой пользователи должны иметь навыки работы с персональным компьютером, а также должны быть знакомы с предметной областью систем видеонаблюдения.

#### 2.7 Технические и программные требования

Ниже приведены минимальные технические и программные требования к клиентскому терминалу для работы приложения VP.Client:

1. Операционная система Ubuntu 18.04.5 LTS или Astra Linux Common Edition.

- 2. Процессор с архитектурой х64.
- 3. Тактовая частота процессора от 3.2 ГГц.
- 4. Объем оперативной памяти от 16 Гб.
- 5. Свободное дисковое пространство от 256 Гб.

| Изм. | Лист | № докум. | Подпись | Дата |
|------|------|----------|---------|------|

#### 3 Описание приложения

## 3.1 Общие сведения о приложении VP.Client

Приложение VP.Client предоставляет графический интерфейс пользователя со встроенным механизмом авторизации на основе пары логин/пароль, выдаваемой администратором системы, и позволяет пользователям выполнять следующие действия:

- 1. Просматривать изображения с камеры в онлайн режиме.
- 2. Просматривать изображения с камеры из видеоархива.
- 3. Сохранять видеоархив на локальном персональном компьютере.
- 4. Сохранять стоп-кадры на локальном персональном компьютере.
- 5. Создавать и управлять раскладками камер.
- 6. Просматривать журнал событий.

| Изм. | Лист | № докум. | Подпись | Дата |
|------|------|----------|---------|------|

#### 4 Описание интерфейса десктоп-приложения

#### 4.1 Авторизация пользователя

Каждому пользователю системы выдаются уникальные логин и пароль для доступа к функциональным возможностям приложения VP.Client.

Для доступа к десктоп-приложению необходимо запустить ярлык приложения VP.Client. Система откроет окно для авторизации. На рисунке 1 представлена форма авторизации.

| Авториза      | ация  |  |
|---------------|-------|--|
| Имя пользов   | ателя |  |
| 💄 support     |       |  |
| Пароль        |       |  |
| P 00000       | •••   |  |
| 🔽 Сохранить п | ароль |  |
|               | Войти |  |

Рисунок 1 – Форма авторизации

В соответствующих полях необходимо указать логин и пароль пользователя и нажать на кнопку «Войти».

Только в случае успешной авторизации система откроет стартовую страницу интерфейса оператора автоматизированного рабочего места (далее — APM). В случае неверного логина или пароля доступ к данным будет запрещен.

#### 4.1.1 Внешний вид приложения

Внешний вид интерфейса после запуска приложения представлен на рисунке 2.

| Изм. | Лист | № докум. | Подпись | Дата |
|------|------|----------|---------|------|

11 RUS.ПАМР.49600-01 34

| Настройки Загрузн | и Журнал соб    | істий | Дополнительно | Kpyrosop support - O X |
|-------------------|-----------------|-------|---------------|------------------------|
| 🗐 Объекты         | П Раскладки     |       |               |                        |
| Q: Лонск объекта  |                 |       |               |                        |
| 👻 📶 Транспортное  | редство 1 (1/3) |       |               |                        |
| Фронтальн         | е камеры (2/2)  |       |               |                        |
|                   |                 |       |               |                        |
| 2                 |                 |       | 4             |                        |
|                   |                 |       |               |                        |
|                   |                 |       |               |                        |
|                   |                 |       |               |                        |
|                   |                 |       |               |                        |
| 🖽 Камеры          | С- Мультипото   | N MA  |               |                        |
| Q: Понск камеры   |                 |       |               |                        |
| • Kasen           | o.1             |       |               |                        |
| · Kawa            |                 |       |               |                        |
| 2                 |                 |       |               |                        |
| 3                 |                 |       |               |                        |
|                   |                 |       |               |                        |
|                   |                 |       |               |                        |

Рисунок 2 – Рабочее окно интерфейса

Рабочее окно разделено на следующие области:

1. Горизонтальная панель. Содержит вкладки для навигации между разделами приложения, название приложения и имя пользователя. Содержит следующие элементы:

раздел меню «Настройки»;

– раздел меню «Загрузки» — переход в раздел просмотра и управления сохраненными видеозаписями в рамках одного сеанса работы;

– раздел меню «Журнал событий» — переход в раздел просмотра информации о зафиксированных происшествиях;

раздел меню «Дополнительно» — переход в окно просмотра информации о приложении;

– название приложения;

- кнопка с именем пользователя — при нажатии открывается кнопка «Выйти»;

– кнопки управления приложением («Свернуть», «Развернуть», «Закрыть»).

2. Область выбора контролируемого объекта и управления раскладками отображения видеоинформации.

| Изм. | Лист | № докум. | Подпись | Дата |
|------|------|----------|---------|------|

3. Область управления источниками видео контента. Содержит вкладки для выбора источников видеоконтента (камер, мультипотоков).

4. Область работы с изображением. Предназначена для просмотра видеоконтента от выбранных в настройках источников.

Активная в текущий момент вкладка подсвечена ярко-синим цветом.

Пользователю системы предоставляются следующие возможности:

1. Просмотр изображения с камеры, раскладки или мультипотока в онлайн режиме.

2. Просмотр изображения с камеры, раскладки или мультипотока из видеоархива.

3. Просмотр изображения с камеры, раскладки или мультипотока из видеоархива.

4. Создание и управление раскладками камер.

5. Управление РТZ-камерой.

6. Просмотр журнала событий по камерам.

В приложении реализована возможность просматривать группу камер (в режиме «Раскладки») или отдельную камеру.

#### 4.1.2 Обновление приложения

Обновление приложения VP.Client выполняется персоналом, имеющим необходимую квалификацию и права доступа.

#### 4.2 Выбор контролируемого узла

Выбор контролируемого узла осуществляется во вкладке «Объекты» (рисунок 3). Рабочая область вкладки «Объекты» содержит:

- 1. Дерево узлов.
- 2. Поле поиска объектов.
- 3. Кнопку обновления дерева узлов.

| Изм. | Лист | № докум. | Подпись | Дата |
|------|------|----------|---------|------|

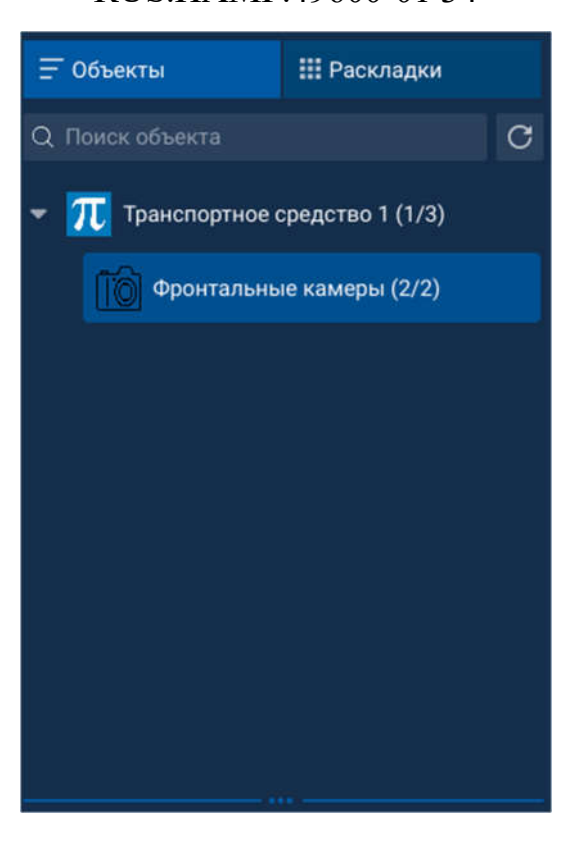

Рисунок 3 – Выбор объекта

Дерево узлов представляет собой иерархический список контролируемых объектов. Чтобы просмотреть входящие в узел объекты необходимо нажать кнопку . Чтобы свернуть список, необходимо нажать кнопку .

Чтобы открыть меню управления объектом, необходимо нажать правой кнопкой мыши на нужном объекте. Меню содержит следующие пункты:

- 1. «Открыть список камер».
- 2. «Обновить» обновить дерево узлов.
- 3. «Свернуть все» свернуть дерево узлов.
- 4. «Развернуть все» раскрыть дерево узлов.

Для просмотра информации об объекте нужно навести курсор мыши на выбранный объект (рисунок 4). Система отобразит параметры данного объекта.

| Изм. | Лист | № докум. | Подпись | Дата |
|------|------|----------|---------|------|

14

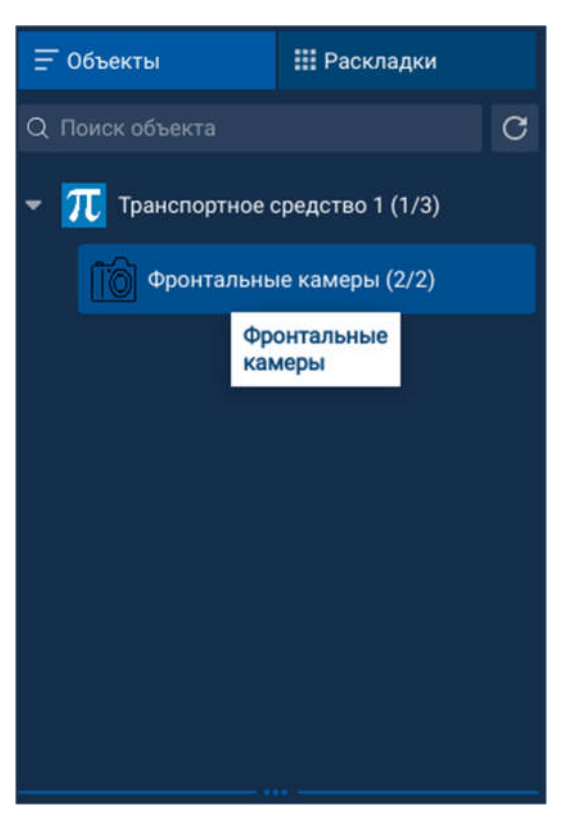

Рисунок 4 – Параметры объекта

Для поиска объектов предусмотрено поле поиска. Поиск может осуществляться по названию объекта и по параметрам данного объекта. Чтобы найти необходимый объект необходимо начать вводить название объекта или его параметры.

Просмотр списка камер осуществляется нажатием левой кнопки мыши. Камеры, контролирующие данный объект, отобразятся в области управления источниками видео контента (рисунок 5).

При переходе во вкладку «Мультипотоки» пользователь может выбрать один из мультипотоков, настроенных администратором системы (рисунок 6).

**Примечание:** использование функционала мультипотоков не предусмотрено в СПО Кругозор.

| Изм. | Лист | № докум. | Подпись | Дата |
|------|------|----------|---------|------|

# 15

# RUS.ПАМР.49600-01 34

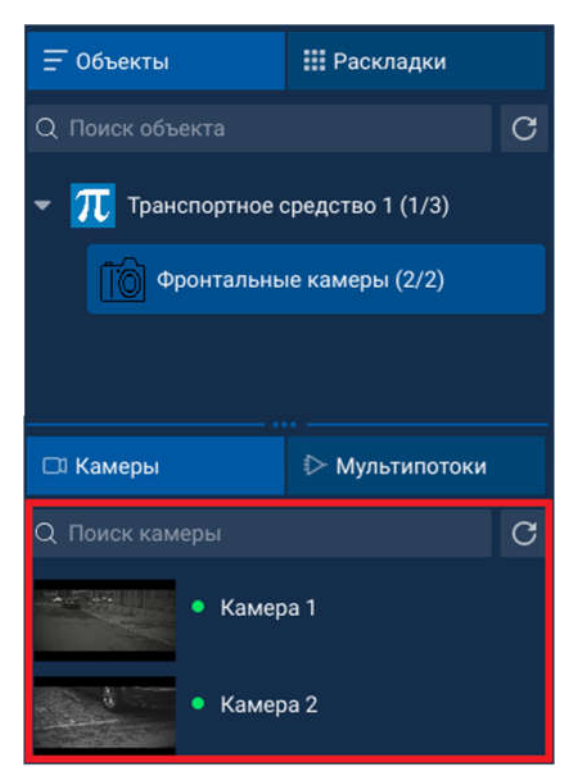

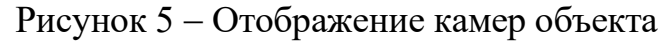

| 🗔 Камеры             | 🕞 Мультипотоки |   |
|----------------------|----------------|---|
| Q Поиск мультипотока |                | С |
| ⊳мп                  |                |   |
| ⊳ мп2                |                |   |
|                      |                |   |
|                      |                |   |

Рисунок 6 – Выбор мультипотока

# 4.3 Управление раскладками

#### 4.3.1 Просмотр раскладки

Просмотр видеоизображений с доступных камер может осуществляться через раскладки. Раскладка – это вкладка окна приложения с одним или несколькими слотами, в каждом из которых может передаваться видеоизображение с одной камеры.

Чтобы открыть новую вкладку с раскладкой нужно выбрать в интерфейсе вкладку «Раскладки», в окне ниже отобразиться список имеющихся раскладок (рисунок 7).

| Изм. | Лист | № докум. | Подпись | Дата |
|------|------|----------|---------|------|

## 16

## RUS.ПАМР.49600-01 34

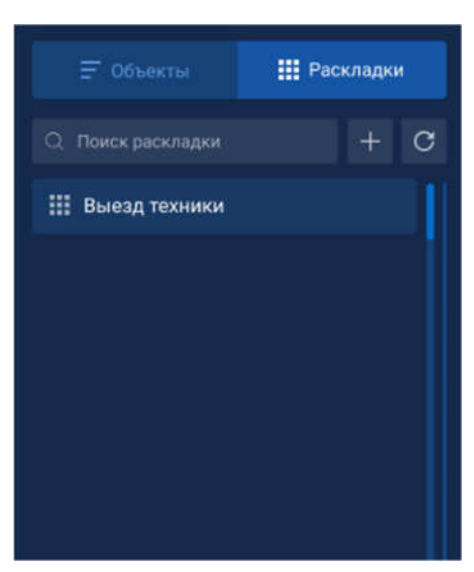

Рисунок 7 – Выбор раскладки

Вкладка «Раскладки» содержит:

- 1. Поле поиска раскладок.
- 2. Кнопка обновления списка существующих раскладок.
- 3. Кнопка добавления новой раскладки.
- 4. Список со всеми имеющимися в данный момент раскладками.

Для быстрого поиска раскладки следует в строке поиска указать название раскладки (часть названия). В списке отобразятся раскладки, соответствующие запросу.

Для выбора раскладки следует найти ее в списке и выбрать раскладку в списке щелчком мыши. Откроется выбранная раскладка.

#### 4.3.2 Создание новой раскладки

Чтобы создать новую раскладку необходимо кликнуть по кнопке. Откроется окно создания новой раскладки (рисунок 8). Укажите название новой раскладки, размерность, указав количество ячеек по вертикали и горизонтали. Нажмите кнопку «Применить».

Новая раскладка откроется в рабочей области (рисунок 9).

В верхней части рабочей области отображены вкладки со всеми открытыми раскладками и камерами. Созданные, но еще не сохраненные раскладки отмечены звездочками.

| Изм. | Лист | № докум. | Подпись | Дата |
|------|------|----------|---------|------|

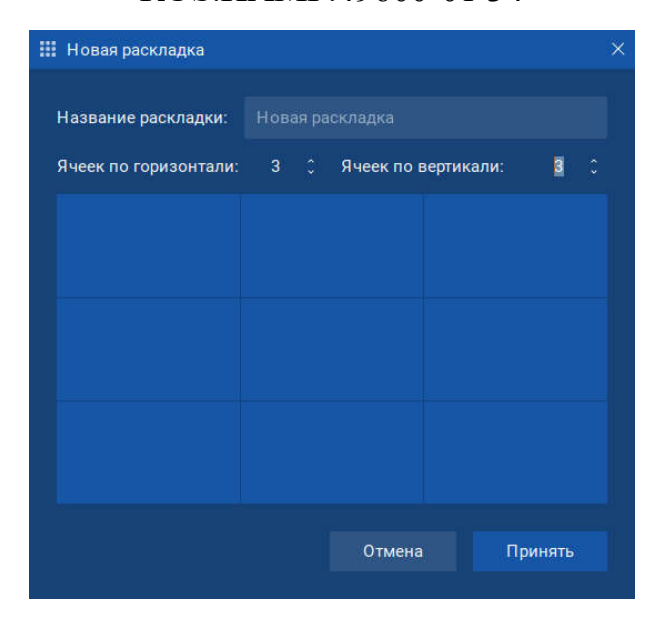

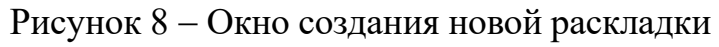

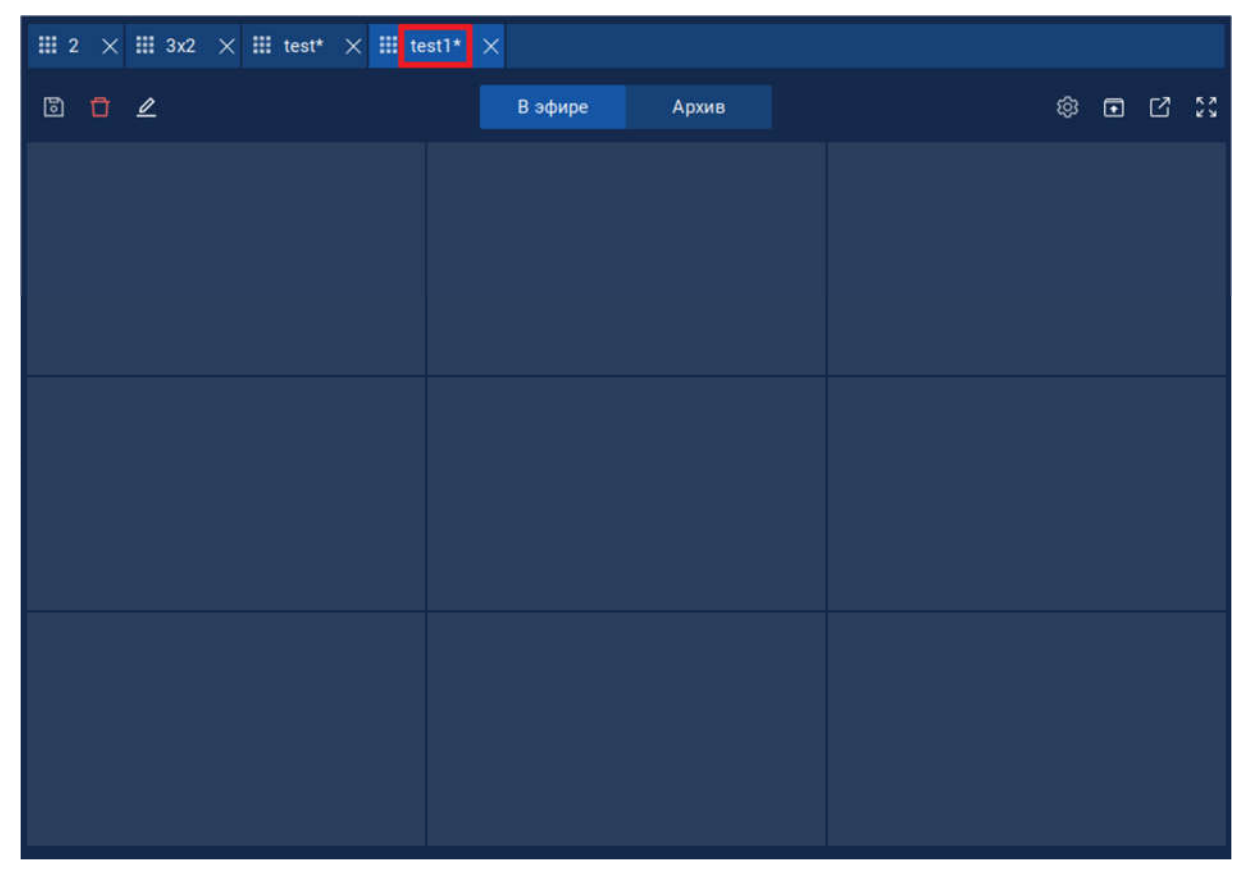

# Рисунок 9 – Новая раскладка

# 4.3.3 Добавление камеры в раскладку

Каждой пустой ячейке из новой раскладки можно присвоить свою уникальную камеру (видеопоток). Для этого из списка камер перенесите в свободную ячейку новую камеру.

| Изм. | Лист | № докум. | Подпись | Дата |
|------|------|----------|---------|------|

**Примечание:** заполнение всех ячеек раскладки необязательно. Ячейки могут оставаться пустыми.

После заполнения ячеек нажмите на кнопку 🗈. После сохранения новая раскладка отобразиться в списке раскладок.

Для обновления списка раскладок следует нажать кнопку 횐.

# 4.3.4 Удаление камеры раскладки

Чтобы удалить камеру из ячейки раскладки, следует выполнить следующие действия:

1. В строке меню, расположенной в нижней части изображения с камеры, нажать кнопку 🚾 (рисунок 16).

2. В выпадающем меню выбрать строку «Очистить ячейку».

# 4.3.5 Закрытие раскладки (камеры)

Для закрытия раскладки или камеры, открытой в отдельной вкладке, необходимо воспользоваться одним из способов:

1. Нажать 🛛 на вкладке соответствующей раскладки или камеры, если она открыта в отдельной вкладке или окне.

2. Щелкнуть правой кнопкой мыши на нужную вкладку и в выпадающем меню выбрать один из вариантов (рисунок 10):

– «Закрыть текущую вкладку» — закрыть текущую вкладку;

– «Закрыть другие вкладки» — закрыть все вкладки кроме текущей;

– «Закрыть все вкладки» — закрыть все вкладки.

| 🗆 Камера 4 🗙 🗔 🕆 | Закрыть текущую вкладку |         |       |  |
|------------------|-------------------------|---------|-------|--|
|                  | Закрыть другие вкладки  | В эфире | Архив |  |
| • Камера 1 [12]  | Закрыть все вкладки     |         |       |  |

Рисунок 10 – Выпадающее меню открытой вкладки

# 4.3.6 Редактирование раскладки

Включить режим редактирования раскладки можно двумя способами:

1. Выбрать интересующую раскладку щелчком мыши.

| Изм. | Лист | № докум. | Подпись | Дата |
|------|------|----------|---------|------|

2. Щелкнуть на нужной раскладке правой кнопкой мыши, и в выпадающем меню выбрать пункт «Открыть раскладку».

Выбранная раскладка отобразиться в рабочей области. Далее нужно нажать на кнопку в верхней части рабочей области. Откроется окно (рисунок 8), в котором можно отредактировать название и размерность раскладки. Для редактирования доступны название раскладки и количество ячеек. После редактирования раскладки нажмите кнопку «Принять». Отобразится раскладка согласно внесенным изменениям. Для сохранения раскладки нажмите.

## 4.3.7 Удаление раскладки

Для удаления раскладки необходимо выбрать раскладку, кликнув ней мышкой. Затем нажать кнопку в верхней части рабочей области. После чего система откроет диалоговое окно подтверждения удаления раскладки, в котором нужно подтвердить или отменить операцию.

#### 4.4 Управление камерами и мультипотоками

В данном разделе описаны действия пользователя, выполняемые при работе во вкладке Камеры. Работа пользователя во вкладке «Мультипотоки» соответствует действиям пользователя описанных в данном разделе.

#### 4.4.1 Просмотр списка камер и их параметров

Для просмотра списка камер объекта необходимо выбрать объект в дереве объектов и открыть вкладку «Камеры». В рабочей области вкладки будут отображаться камеры, осуществляющие контроль за выбранным узлом (рисунок 11).

Камеры представлены в виде списка. Рядом с каждой камерой содержится следующая информация:

- 1. Название контролируемого помещения (зоны или объекта).
- 2. Комментарий с уточнением зоны наблюдения.
- 3. Значок статуса камеры:
- зеленый камера в сети;

| Изм. | Лист | № докум. | Подпись | Дата |
|------|------|----------|---------|------|

RUS.ПАМР.49600-01 34

20

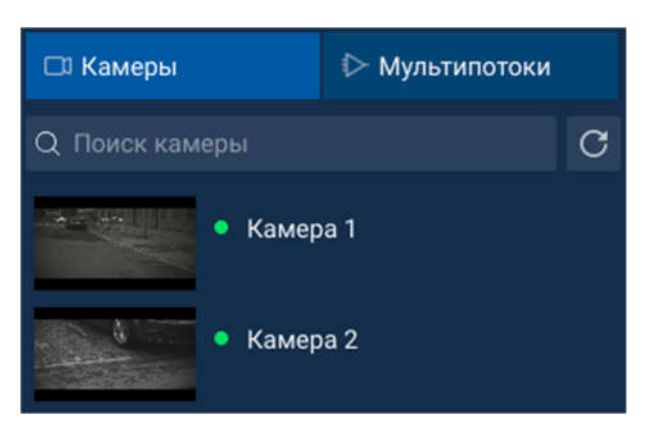

Рисунок 11 – Список камер объекта

- серый нет связи с ОСВ;
- красный камера недоступна.

При наведении курсора мыши на камеру система отобразит параметры данной камеры (рисунок 12).

| 🗅 Камеры       |        | ⊳ My | льтипото/ | ки |  |
|----------------|--------|------|-----------|----|--|
| Q Поиск камеры |        |      |           |    |  |
| <b>S</b>       | Камера | a 1  |           |    |  |
|                | Камера | a 2  |           |    |  |
|                | Камера | a 2  |           |    |  |
|                | ID: 13 |      |           |    |  |

Рисунок 12 – Отображение параметров камеры

# 4.4.2 Просмотр видеоизображения с камеры

Чтобы просмотреть видеоизображение от камеры, необходимо выбрать нужную камеру в списке и щелкнуть по ней правой кнопкой мыши. Откроется меню камеры (рисунок 13).

| Изм. | Лист | № докум. | Подпись | Дата |
|------|------|----------|---------|------|

| 🗆 Камеры          | ⊳ Мультипотоки        |
|-------------------|-----------------------|
| Q Поиск камеры    | c                     |
| • Каме            | oa 1                  |
| • Каме            | ba 2                  |
| 📕 🕂 Добавить каме | еру в текущую вкладку |
| 🗅 Открыть камер   | ру в новой вкладке    |
| С Обновить        |                       |

Рисунок 13 – Раскрывающееся меню камеры

Меню камеры содержит следующие пункты:

1. «Добавить камеру в текущую вкладку» – видеоизображение от камеры будет добавлено в свободную ячейку текущей раскладки. Если в текущей раскладке нет свободных ячеек, то изображение от этой камеры в текущую раскладку добавлено не будет.

2. «Открыть камеру в новой вкладке» – изображение от данной камеры будет открыто в новой вкладке.

3. «Обновить».

Просмотреть видеоизображение от камеры также можно, щелкнув по ней левой кнопкой мыши. Видеоизображение от камеры будет открыто в отдельной вкладке.

# 4.4.3 Режимы работы отображения

На рисунке 14 представлена меню управления в рабочей области.

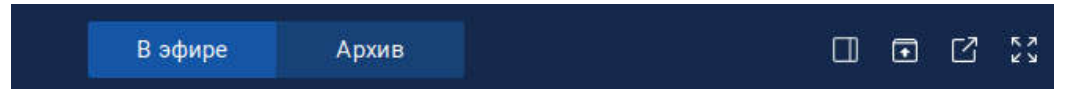

Рисунок 14 – Меню управления в рабочей области

Меню управления содержит следующие кнопки управления:

1. «В эфире» – переход в режим просмотра видеоизображения в режиме реального времени.

2. «Архив» – переход в режим архива данной камеры или раскладки (п.4.4.6).

| Изм. | Лист | № докум. | Подпись | Дата |
|------|------|----------|---------|------|

3. «Показать список событий во вкладке» – при нажатии кнопки открывается таблица, содержащая список событий данной камеры (рисунок 15).

| 2          |                     |                     | 0023             |
|------------|---------------------|---------------------|------------------|
|            | Q. Поиск события    |                     | C                |
|            | Дата и время 👻      | Тип события         | Описание события |
|            | 2021.07.02 18:49:01 | Распознавание ГРЗ   | t475my98         |
| The second | 2021.07.02 18:48:42 | Распознавание ГРЗ   | o184yc18         |
|            | 2021.07.02 18:48:38 | Распознавание ГРЗ   | a412pt18         |
|            | 2021.07.02 18:48:02 | Распознавание ГРЗ   | t475my98         |
|            | 2021.07.02 18:47:43 | Распознавание ГРЗ   | o184yc18         |
| 1          | 2021.07.02 18:47:39 | Распознавание ГРЗ   | a412pt18         |
|            | 2021.07.02 18:47:03 | Распознавание ГРЗ   | t475my98         |
|            | 2021.07.02 18:46:44 | Распознавание ГРЗ   | o184yc18         |
|            | 2021.07.02 18:46:40 | Распознавание ГРЗ   | a412pt18         |
|            | 2021.07.02 18:46:04 | Распознавание ГРЗ   | t475my98         |
|            |                     |                     |                  |
| ÷ @ …      |                     | Открыть журнал собы | тий              |

Рисунок 15 – Отображение списка событий камеры

Все события представлены в виде таблицы, в столбцах которой расположены даты, время и типы события. Можно отсортировать события по дате и времени и по типу с помощью нажатия на соответствующий заголовок столбца. Над таблицей расположено поле поиска и фильтрации событий.

1. «Открыть папку сохраненных снимков экрана» — открытие диалогового окна выбора папки, куда сохраняются снимки экрана. Внешний вид диалогового окна

| Изм. | Лист | № докум. | Подпись | Дата |
|------|------|----------|---------|------|

зависит от операционной системы, установленной на компьютере, но функциональность его везде примерно одинаковая.

2. «На весь экран» – включение полноэкранного режима просмотра изображения. Для включение полноэкранного режима нажмите иконку 🔀 . Для выключения полноэкранного режима нажмите клавишу «Esc» на клавиатуре.

3. «В отдельном окне» – для открытия видеоизображения с камеры или раскладки в отдельном окне, нажмите иконку 🗹 . Чтобы закрыть окно, нажмите 🗷 в правом верхнем углу окна.

## 4.4.4 Остановка и возобновление трансляции

Чтобы остановить трансляцию выбранной камеры необходимо в строке меню, расположенной в нижней части изображения с камеры, нажать кнопку □ . Для возобновления видеопотока необходимо нажать кнопку ▷ (рисунок 16).

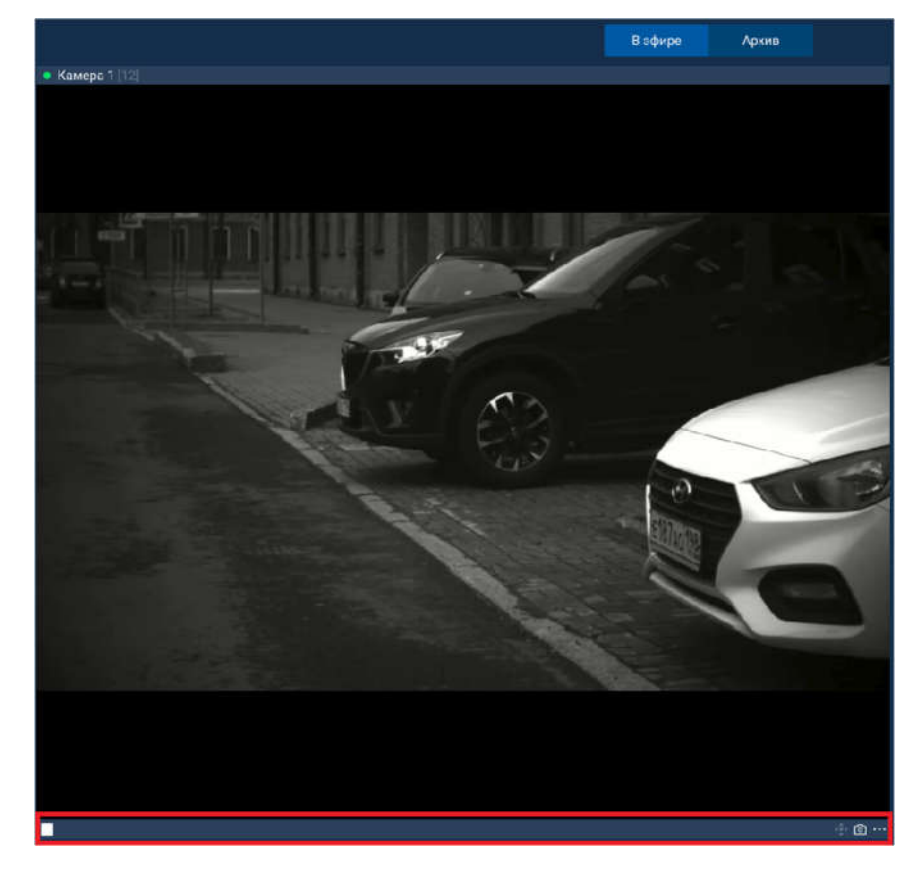

Рисунок 16 – Строка меню управления камерой

| Изм. | Лист | № докум. | Подпись | Дата |
|------|------|----------|---------|------|

#### 4.4.5 Снятие стоп-кадра

Для формирования скриншота видеоизображения следует нажать кнопку строке меню, расположенной в нижней части изображения с камеры (рисунок 16). После снятия скриншота откроется окно для выбора папки, куда будет сохранено изображение (рисунок 17). Необходимо выбрать нужную папку и нажать кнопку открыть.

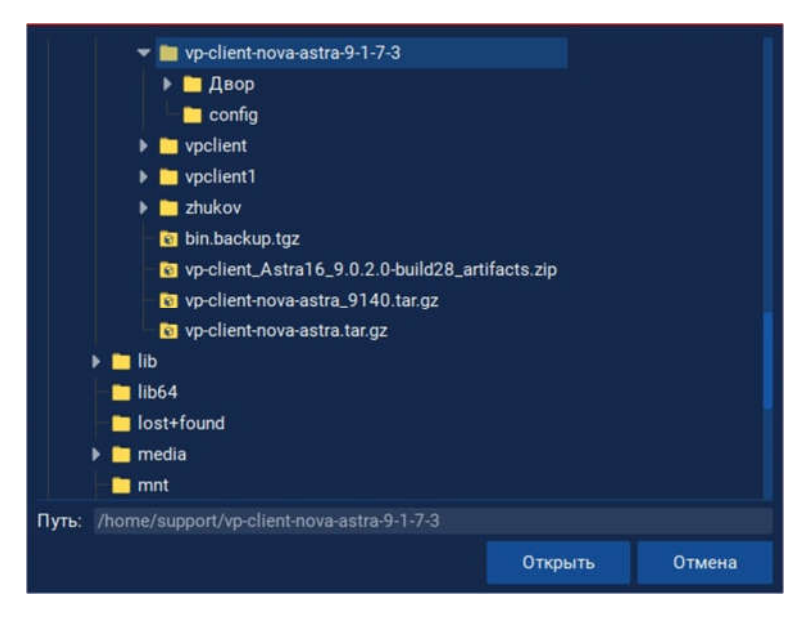

Рисунок 17 – Выбор папки для сохранения видео

## 4.4.6 Переход в режим архива

Для просмотра архива видеозаписей камеры или раскладки кликните на нужную камеру (раскладку) из списка. В появившемся окне нажмите кнопку «Архив».

Откроется вкладка с архивом и кнопками управления (рисунок 14). Для открытия окна выбора интервала времени архивных записей нажмите на кнопку 💷 , после чего откроется окно (рисунок 18).

В левой части окна следует выбрать начальное время периода, в правой – конечное. Для корректного вывода видеоархива следует указать следующие параметры начального и конечного времени периода:

 Месяц. Для задания значения следует нажать мышью на отображение года и ввести с помощью появившихся стрелок 🔄.

| Изм. | Лист | № докум. | Подпись | Дата |
|------|------|----------|---------|------|

| Начина | ыя с: 🚺  | июля   | 2021 | 0  |    |    | По: 02 | 2 июля 3 | 2021  | \$ |    |    |    |
|--------|----------|--------|------|----|----|----|--------|----------|-------|----|----|----|----|
| пн     | BT       | ср     | чт   | пт | сб | BC | пн     | BT       | ср    | чт | пт | c6 | BC |
| 28     | 29       | 30     | 1    | 2  | 3  | 4  | 28     | 29       | 30    | 1  | 2  | 3  | 4  |
| 5      | 6        | 7      | 8    | 9  | 10 | 11 | 5      | 6        | 7     | 8  | 9  | 10 | 11 |
| 12     | 13       | 14     | 15   | 16 | 17 | 18 | 12     | 13       | 14    | 15 | 16 | 17 | 18 |
| 19     | 20       | 21     | 22   | 23 | 24 | 25 | 19     | 20       | 21    | 22 | 23 | 24 | 25 |
| 26     | 27       | 28     | 29   | 30 | 31 | 1  | 26     | 27       | 28    | 29 | 30 | 31 | 1  |
| 2      | 3        | 4      | 5    | 6  | 7  | 8  | 2      | 3        | 4     | 5  | 6  | 7  | 8  |
| 00:00  | :00      |        |      |    |    |    | 23:59  | :59      |       |    |    |    |    |
| CH     | ачала те | кущего | дня  |    |    |    | no 1   | гекущее  | время |    |    |    |    |

Рисунок 18 – Окно «Выбор интервала»

 Год. Для задания значения следует нажать мышью на отображение года и ввести с помощью клавиатуры, либо выбрать при помощи стрелок 🗟.

– Число. Выбирается в календаре нажатием мыши.

Время. Следует вводить в поле под календарем вручную с помощью клавиатуры. Время следует задавать в 24-часовом формате.

– Чекбокс «С начала дня» следует выбрать, если начальным временем требуется установить 0.00 текущего дня.

– Чекбокс «По текущее время» следует выбрать, если конечным временем требуется установить текущее время.

После того, как период времени задан, следует нажать на кнопку «Применить» для начала поиска видеозаписей в видеоархиве.

При корректно заданном периоде времени приложение загрузит найденные видеозаписи (рисунок 19).

| Изм. | Лист | № докум. | Подпись | Дата |
|------|------|----------|---------|------|

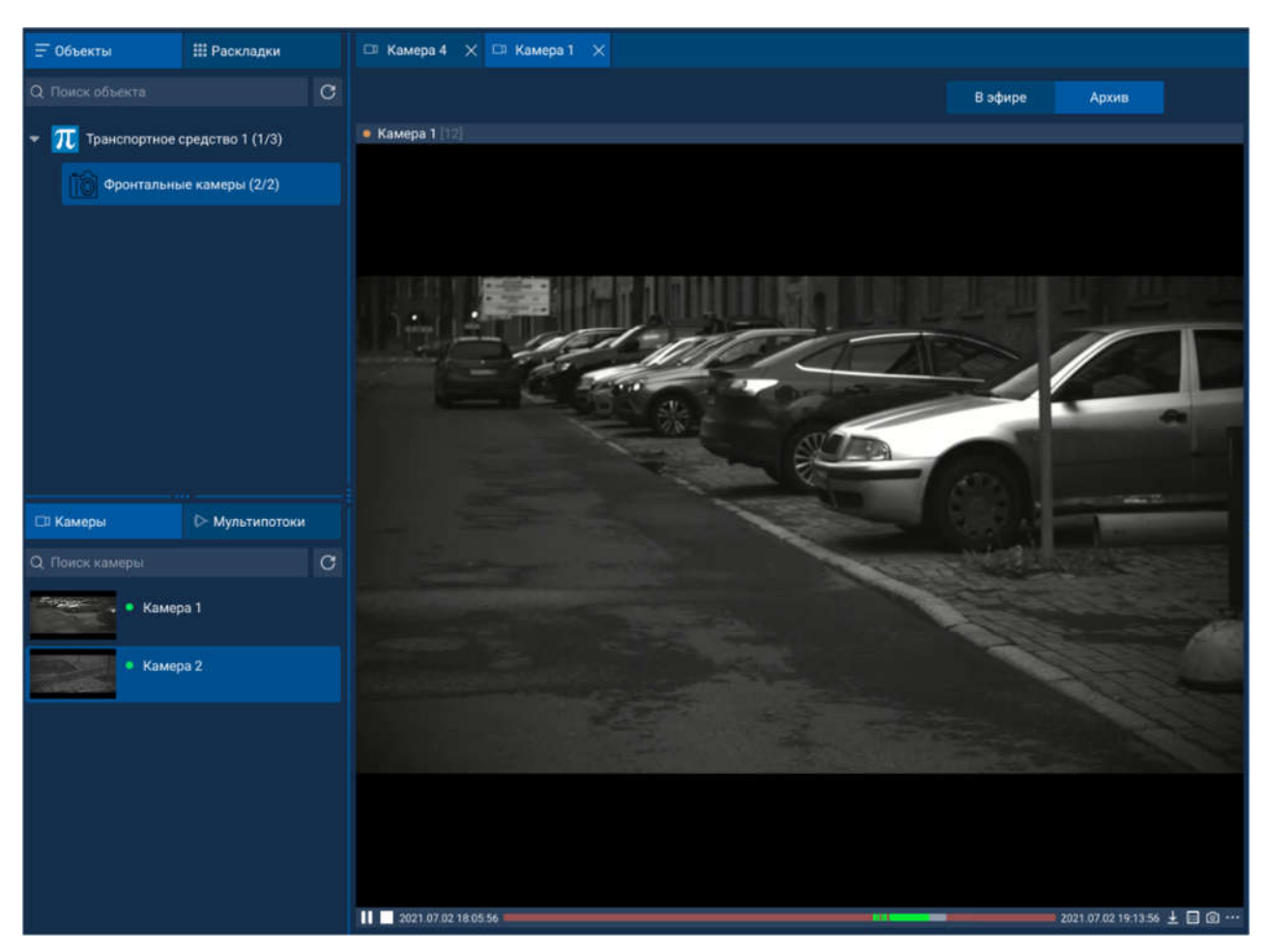

Рисунок 19 – Просмотр архива камеры

# 4.4.7 Переход в режим онлайн

Для возврата к онлайн просмотру камеры следует нажать на вкладку «В эфире».

# 4.4.8 Сохранения архивного видео на АРМ

Для сохранения архива камеры на АРМ следует выполнить следующие действия:

1. Нажать на кнопку «Загрузить архив» в строке меню управления камерой.

2. В открывшемся окне «Выбор интервала» (Рисунок 18), указать период времени для сохранения архива.

3. Нажать кнопку «Применить».

4. В отрывшемся окне «Выбрать папку» (Рисунок 17) нужно указать папку, куда будет сохранено архивное видео.

5. Нажать кнопку «Открыть».

| Изм. | Лист | № докум. | Подпись | Дата |
|------|------|----------|---------|------|

# 4.5 Просмотр журнала событий

Для перехода в раздел меню «Журнал событий» необходимо выбрать соответствующий пункт на горизонтальной панели. Откроется рабочее окно журнала событий (рисунок 20).

| Настройки 3 | агрузки Журнал собы | тий Дополнительно   |             |            |                  |                   |                                    | Kaya                   | x n - v troque goeon |
|-------------|---------------------|---------------------|-------------|------------|------------------|-------------------|------------------------------------|------------------------|----------------------|
| < Журнал со | бытий               |                     |             |            |                  |                   |                                    |                        |                      |
|             |                     |                     |             |            |                  |                   |                                    |                        | объякта              |
|             | Архив               |                     |             |            |                  | Фильтр: объекты   | <ul> <li>Фильтр события</li> </ul> | 🗢 Фильтр: приоритеты ~ | Фильтр: статусы. 🖂 🗘 |
|             | Изображение         | Дата и время —      | Тип объекта | ID объекта | Описание объекта | Тип события       | Описание события                   | Приоритет              | Статус               |
| 15504       |                     | 2021.07.02 19:14:12 | Камера      |            | Камера Т         | Распознавание ГРЗ | o184yc18                           | Не задан               | Не просмотрено       |
| 15503       |                     | 2021 07 02 19 14:06 | Камера      |            | Камера 1         | Распознавание ГРЗ | s412pt18                           | Не задан               | Не просмотрено       |
| 15502       |                     | 2021.07.02.19.13.32 | Камера      |            | Камера 1         | Распознавание ГРЗ | 1475my98                           | Ни задан               | Не просмотрено       |
| 15501       |                     | 2021 07 02 19 13 13 | Камера      |            | Камера 1         | Распознавание ГРЗ | 0184yc18                           | Не задан               | Не просмотрено       |
| 15500       | R.                  | 2021.07.02.19.13:09 | Камера      |            | Камера 1         | Распознавание ГРЭ | a412pt18                           | Ни задан               | Не просмотрено       |
| 15499       | 176                 | 2021 07 02 19 12 34 | Камера      |            | Камера 1         | Распознавание ГРЗ | 1475my98                           | Не задан               | Не просматрено       |
| 15498       |                     | 2021 07 02 19 12:15 | Камера      | 12.)       | Камера 1         | Распознавание ГРЗ | o184yc18                           | Не задан               | Не просмотрено       |

Рисунок 20 – Рабочее окно журнала событий

События представлены в виде таблицы. Основные параметры отображаются в столбцах таблицы:

- 1. ID.
- 2. Изображение.
- 3. Дата и время.
- 4. Тип объекта.
- 5. ID объекта.
- 6. Описание объекта.
- 7. Тип события.
- 8. Приоритет.
- 9. Статус.

Пользователю доступны следующие действия в разделе «Журнал событий»:

- 1. Поиск события по ID, по ID объекта или описанию объекта.
- 2. Переход в архив.

| Изм. | Лист | № докум. | Подпись | Дата |
|------|------|----------|---------|------|

3. Сортировка событий по дате и времени, по типу объекта, по событию, по приоритету события, по статусу события.

4. Просмотр подробной информации о событии.

Чтобы найти событие нужно начать вводить в поле поиска ID события, ID объекта или описание объекта. Система отобразит в списке события, соответствующие запросу.

Для просмотра архива нужно нажать кнопку «Архив» (рисунок 21).

| < Журнал событий       |                                |                     |              |         |                      |                 |   |  |  |
|------------------------|--------------------------------|---------------------|--------------|---------|----------------------|-----------------|---|--|--|
| Q. Найти события по id | Q. Найти события по іd объекта |                     |              | Q Найти |                      |                 |   |  |  |
| Последние Архив 🖽      |                                | Фильтр: объекты 🛛 🗸 | Фильтр: собь | нтия ~  | Фильтр: приоритеть ~ | Фильтр: статусы | ~ |  |  |
|                        |                                |                     |              |         |                      |                 |   |  |  |
|                        |                                |                     |              |         |                      |                 |   |  |  |
|                        |                                |                     |              |         |                      |                 |   |  |  |
|                        |                                |                     |              |         |                      |                 |   |  |  |
|                        |                                |                     |              |         |                      |                 |   |  |  |
|                        |                                | Интервал не выбран  |              |         |                      |                 |   |  |  |
|                        |                                |                     |              |         |                      |                 |   |  |  |
|                        |                                |                     |              |         |                      |                 |   |  |  |
|                        |                                |                     |              |         |                      |                 |   |  |  |

Рисунок 21 – Рабочее окно раздела «Архив»

Чтобы отобразить события, произошедшие в определенный период времени, нужно перейти в раздел «Архив» и в открывшемся окне нажать кнопку . После чего откроется окно выбора интервала времени (рисунок 18). Процесс установки необходимого периода описан в п.4.4.6.

Для фильтрации событий предусмотрены выпадающие списки в верхней части рабочего окна (рисунок 22).

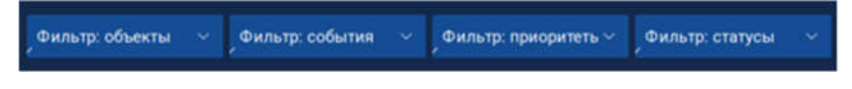

Рисунок 22 – Фильтрация событий

Для выхода из «Архива» и для перехода обратно к списку событий, необходимо нажать кнопку «Последние» (рисунок 23).

| Изм. | Лист | № докум. | Подпись | Дата |
|------|------|----------|---------|------|

| MP.49600-0          | 01 34                                      |                                                                          |                                                                                                    |                                                                                                    |  |
|---------------------|--------------------------------------------|--------------------------------------------------------------------------|----------------------------------------------------------------------------------------------------|----------------------------------------------------------------------------------------------------|--|
|                     |                                            |                                                                          |                                                                                                    |                                                                                                    |  |
| d объекта           | Q Найти                                    | Q Найти события по описанию объекта                                      |                                                                                                    |                                                                                                    |  |
| Фильтр: объекты 🛛 🛩 | Фильтр: события 🛛 🗠                        | Фильтр: приоритеть 🗠                                                     | Фильтр: статусы                                                                                                    |                                                                                                    |  |
|                     |                                            |                                                                          |                                                                                                    |                                                                                                    |  |
|                     | VIP.49600-<br>d объекта<br>Фильтр: объекты | МР.49600-01 34<br>d объекта Q Найти<br>Фильтр: объекты Фильтр: события ч | VIP.49600-01 34<br>d объекта Q Найти события по описанию об<br>Фильтр: объекты у Фильтр: события у Фильтр: приоритеть у | МР.49600-0134<br>d объекта<br>Фильтр: объекты Фильтр: события по описанию объекта<br>Фильтр: объекты Фильтр: события Фильтр: приоритеть Фильтр: статусы |  |

Рисунок 23 – Возвращение в «Журнал событий»

Окно просмотра подробной информации о событии открывается после двойного щелчка мыши на нужном событии (Рисунок 24).

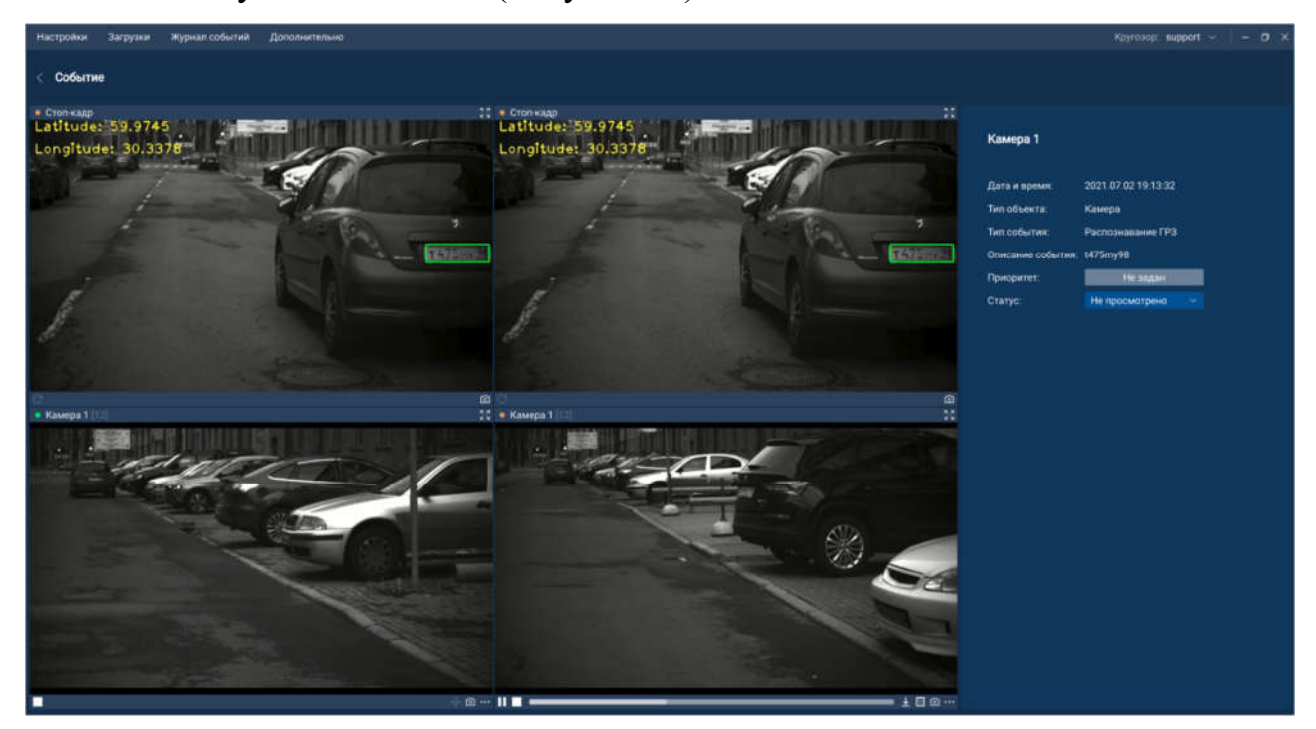

Рисунок 24 – Подробный просмотр информации о событии

Для закрытия окна с подробной информацией о событии необходимо нажать кнопку в левом верхнем углу окна.

Для выхода из раздела меню «Журнал событий» нужно нажать кнопку рядом с названием раздела (рисунок 25).

| < Журнал со   | обытий |                    |                 |                 |                      |                 |  |
|---------------|--------|--------------------|-----------------|-----------------|----------------------|-----------------|--|
| Q Найти событ |        | Q Найти события по |                 | QH              |                      |                 |  |
| Последние     | Архив  |                    | Фильтр: объекты | Фильтр: события | Фильтр: приоритеть ~ | Фильтр: статусы |  |
|               |        |                    |                 |                 |                      |                 |  |

Рисунок 25 – Выход из раздела «Журнал событий»

| Изм. | Лист | № докум. | Подпись | Дата |
|------|------|----------|---------|------|

29

## 4.5.1 Создание отчетов

Для выгрузки отчета по распознанным ГРЗ необходимо в Журнале событий нажать кнопку и в выпадающем окне выбрать "Загрузка отчета Кругозор CSV" (рисунок 26).

|        | Фильтр: объекты | і           Фильтр: события | ~ | Фильтр: приоритеты ~ | Фильтр: статусы 🛛 🗸 🖨        |  |  |
|--------|-----------------|-----------------------------|---|----------------------|------------------------------|--|--|
|        |                 |                             |   |                      | Загрузить фильтр             |  |  |
| ип со  | ытия            | Описание события            |   | Приоритет            | Сохранить фильтр             |  |  |
| изаци  | я по времени со |                             | _ |                      | Сбросить фильтр              |  |  |
| шлюзом |                 | - Не задан                  |   | Не задан             | Загрузка отчёта "Кругозор CS |  |  |
|        |                 |                             |   | •                    |                              |  |  |

Рисунок 26 – Загрузка отчетов

В открывшемся окне «Выбор интервала» (рисунок 18) необходимо указать период времени, за который нужно сформировать отчет и нажать кнопку «Применить». После нажатия кнопки начнется формирование отчета и произойдет переход в раздел меню «Загрузки». Подробная информация о возможных операциях пользователя в разделе меню «Загрузки» указана в п.4.6 «Просмотр загрузок».

# 4.6 Просмотр загрузок

Для перехода в раздел меню «Загрузки» необходимо выбрать соответствующий пункт на горизонтальной панели. Откроется рабочее окно раздела «Загрузки» (рисунок 27).

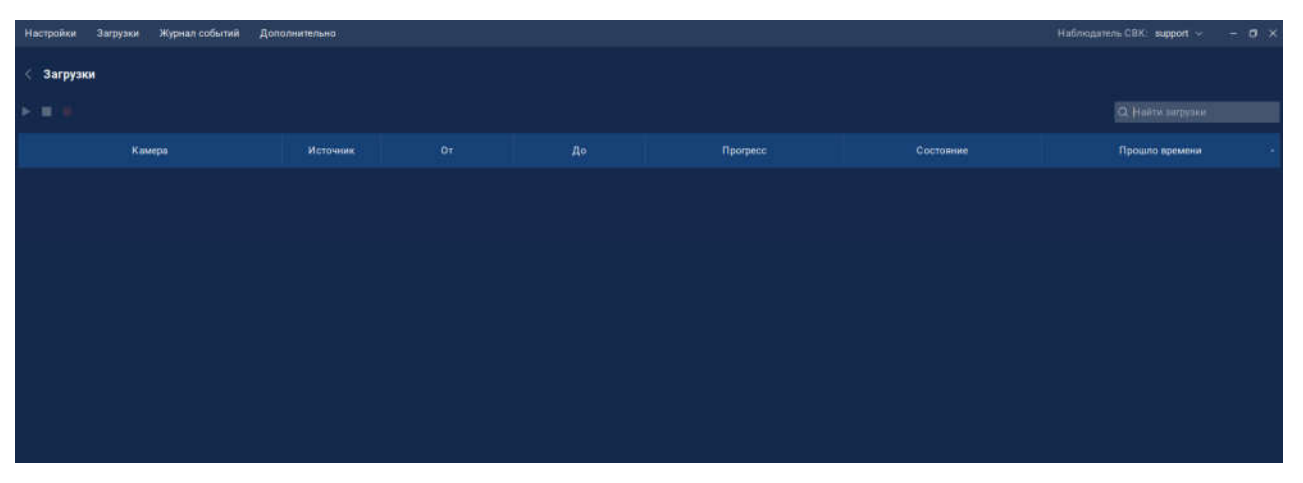

Рисунок 27 – Рабочее окно раздела «Загрузки»

| Изм. | Лист | № докум. | Подпись | Дата |
|------|------|----------|---------|------|

Все загруженные файлы представлены в виде таблицы. Основные параметры отображаются в столбцах таблицы:

1. Камера.

2. Источник.

- 3. От.
- 4. До.
- 5. Прогресс.
- 6. Состояние.
- 7. Прошло времени.

Пользователю доступны следующие действия в разделе «Загрузки» в рамках одного сеанса запуска приложения:

- 1. Поиск загруженного файла по названию.
- 2. Просмотр загруженных файлов.
- 3. Сортировка содержимого таблицы по каждому параметру.
- 4. Удаление созданной загрузки из списка.

#### 4.7 Выход из учетной записи

Для корректного завершения работы с приложением под текущей учетной записью нажмите на имя пользователя в правом верхнем углу. В выпадающем меню нажмите на строку «Выйти». Появится окно «Выход из учетной записи». Для подтверждения выхода из учетной записи нажмите кнопку «Да». Для отмены нажмите кнопку «Отменить». Система откроет окно авторизации.

#### 4.8 Завершение работы

Чтобы завершить работу с приложением необходимо нажать кнопку 🖾 в верхнем правом углу. В результате окно клиентского приложения будет закрыто.

| Изм. | Лист | № докум. | Подпись | Дата |
|------|------|----------|---------|------|

# Лист регистрации изменений

|     | Но              | мера листо      | ов (стран | иц)                      | Всего                         |                | Drongung Mo                                      |         |      |
|-----|-----------------|-----------------|-----------|--------------------------|-------------------------------|----------------|--------------------------------------------------|---------|------|
| Изм | Заме-<br>ненных | Изме-<br>ненных | Новых     | Анну-<br>лиро-<br>ванных | листов<br>(страниц)<br>в док. | №<br>документа | Бходящий №<br>сопроводительного<br>докум. И дата | Подпись | Дата |
|     |                 |                 |           |                          |                               |                |                                                  |         |      |
|     |                 |                 |           |                          |                               |                |                                                  |         |      |
|     |                 |                 |           |                          |                               |                |                                                  |         |      |
|     |                 |                 |           |                          |                               |                |                                                  |         |      |
|     |                 |                 |           |                          |                               |                |                                                  |         |      |
|     |                 |                 |           |                          |                               |                |                                                  |         |      |
|     |                 |                 |           |                          |                               |                |                                                  |         |      |
|     |                 |                 |           |                          |                               |                |                                                  |         |      |
|     |                 |                 |           |                          |                               |                |                                                  |         |      |
|     |                 |                 |           |                          |                               |                |                                                  |         |      |
|     |                 |                 |           |                          |                               |                |                                                  |         |      |
|     |                 |                 |           |                          |                               |                |                                                  |         |      |
|     |                 |                 |           |                          |                               |                |                                                  |         |      |
|     |                 |                 |           |                          |                               |                |                                                  |         |      |
|     |                 |                 |           |                          |                               |                |                                                  |         |      |
|     |                 |                 |           |                          |                               |                |                                                  |         |      |
|     |                 |                 |           |                          |                               |                |                                                  |         |      |
|     |                 |                 |           |                          |                               |                |                                                  |         |      |
|     |                 |                 |           |                          |                               |                |                                                  |         |      |
|     |                 |                 |           |                          |                               |                |                                                  |         |      |
|     |                 |                 |           |                          |                               |                |                                                  |         |      |
|     |                 |                 |           |                          |                               |                |                                                  |         |      |
|     |                 |                 |           |                          |                               |                |                                                  |         |      |
|     |                 |                 |           |                          |                               |                |                                                  |         |      |
|     |                 |                 |           |                          |                               |                |                                                  |         |      |
|     |                 |                 |           |                          |                               |                |                                                  |         |      |

| Изм. | Лист | № докум. | Подпись | Дата |
|------|------|----------|---------|------|